# Lab 4-IP Core Design

C. W. Jen 任建葳

cwjen@twins.ee.nctu.edu.tw

Lab TA:Tzung-Shian Yang

VLSI Signal Processing Group Department of Electronics Engineering National Chiao Tung University

#### Outline

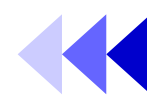

- Introduction of LM-XCV600E+
- FPGA tools
- Example 1
- Example 2
- Exercise

## **AP Layout**

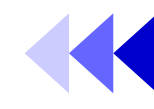

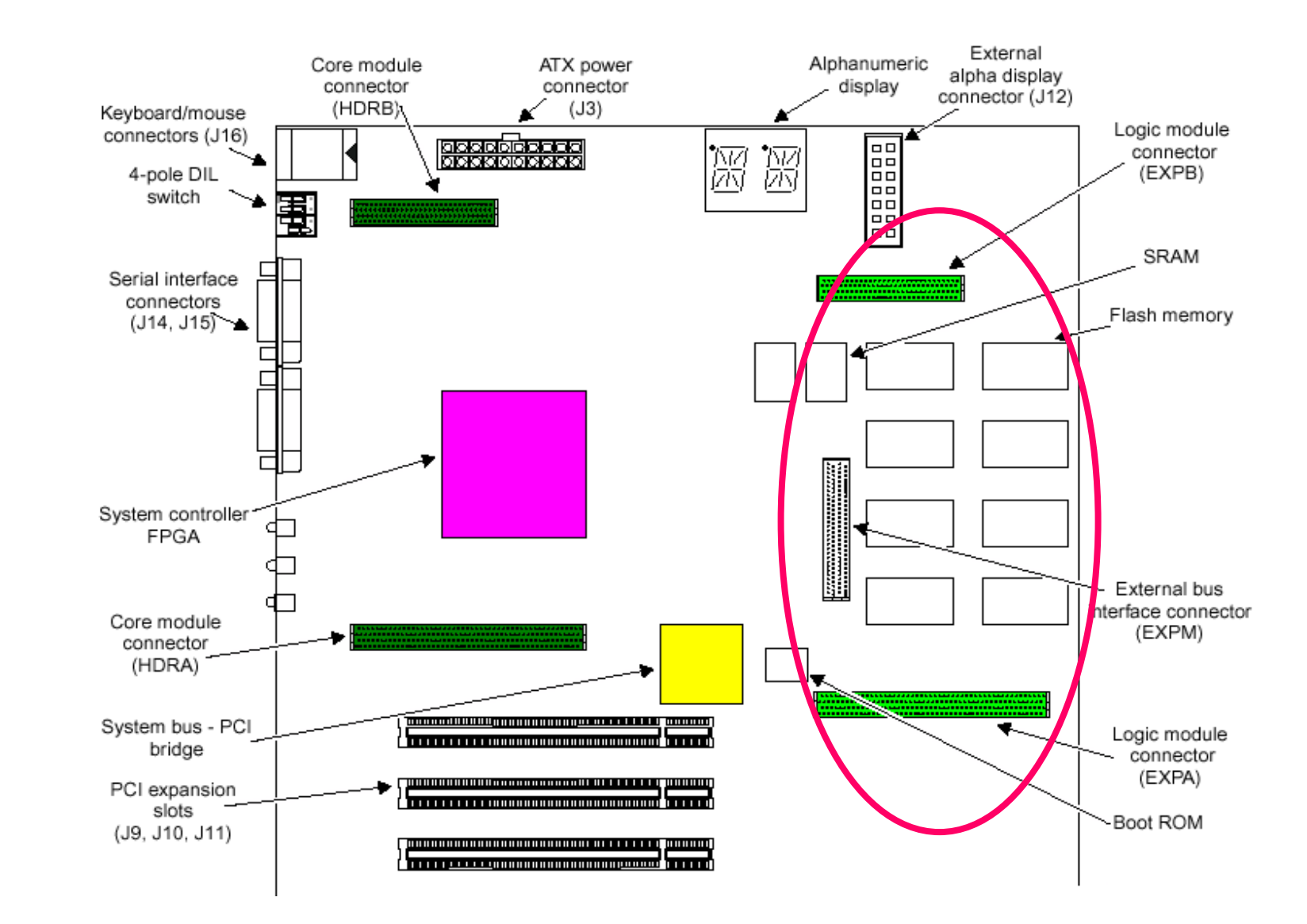

#### **AP System Architecture**

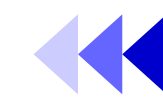

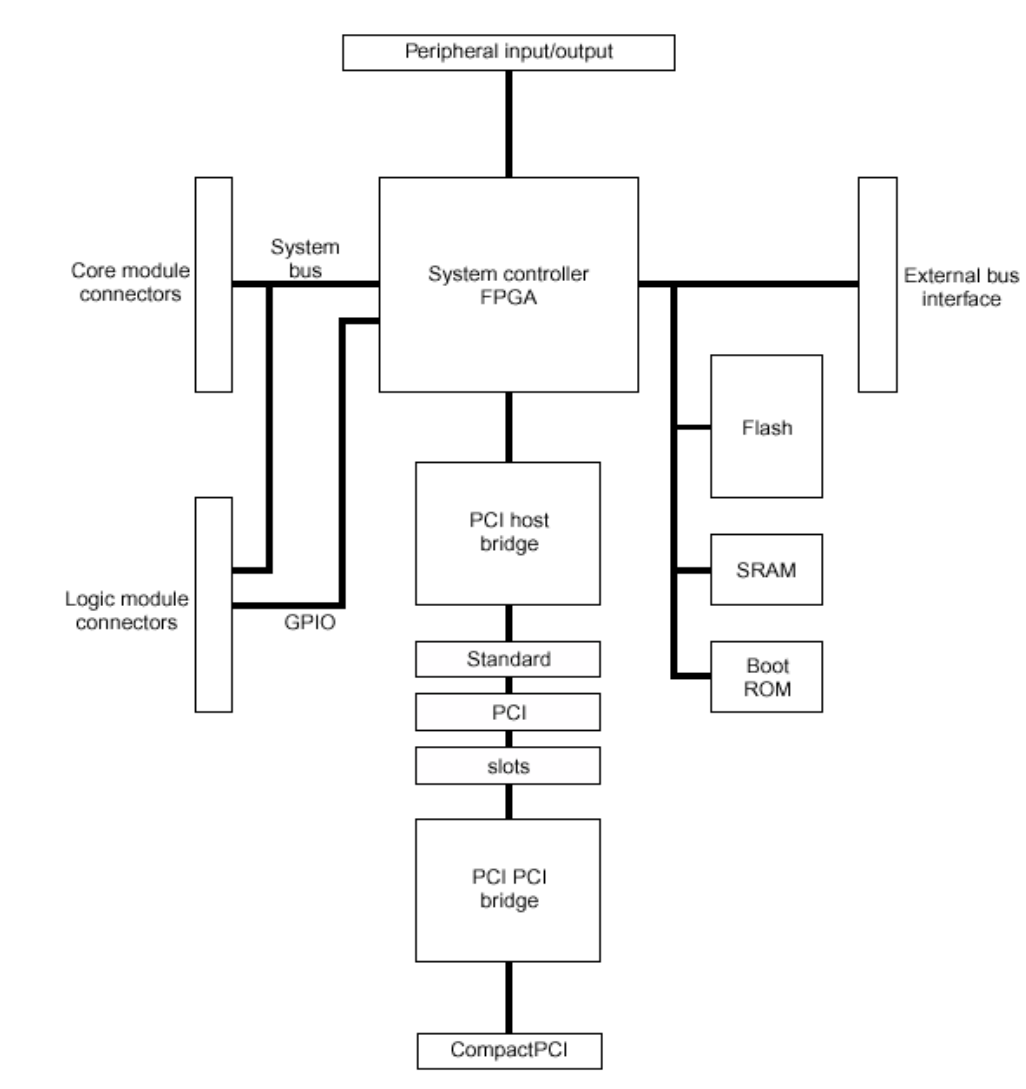

Figure 1-2 ARM Integrator/AP block diagram

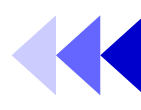

- Logic Module
- A platform for developing Advanced Microcontroller Bus Architecture (AMBA), Advanced System Bus(ASB), Advanced High-performance Bus(AHB), and Advanced Peripheral Bus(APB) peripherals for use with ARM cores.

#### Use the LM

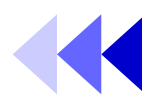

- It can be used in the following ways:
  - As a standalone system
  - With an CM, and a AP or SP motherboard
  - As a CM with either AP or SP motherboard if a synthesized ARM core is programmed into the FPGA
  - Stacked without a motherboard, if one module in the stack provides system controller functions of a motherboard

#### LM Architecture

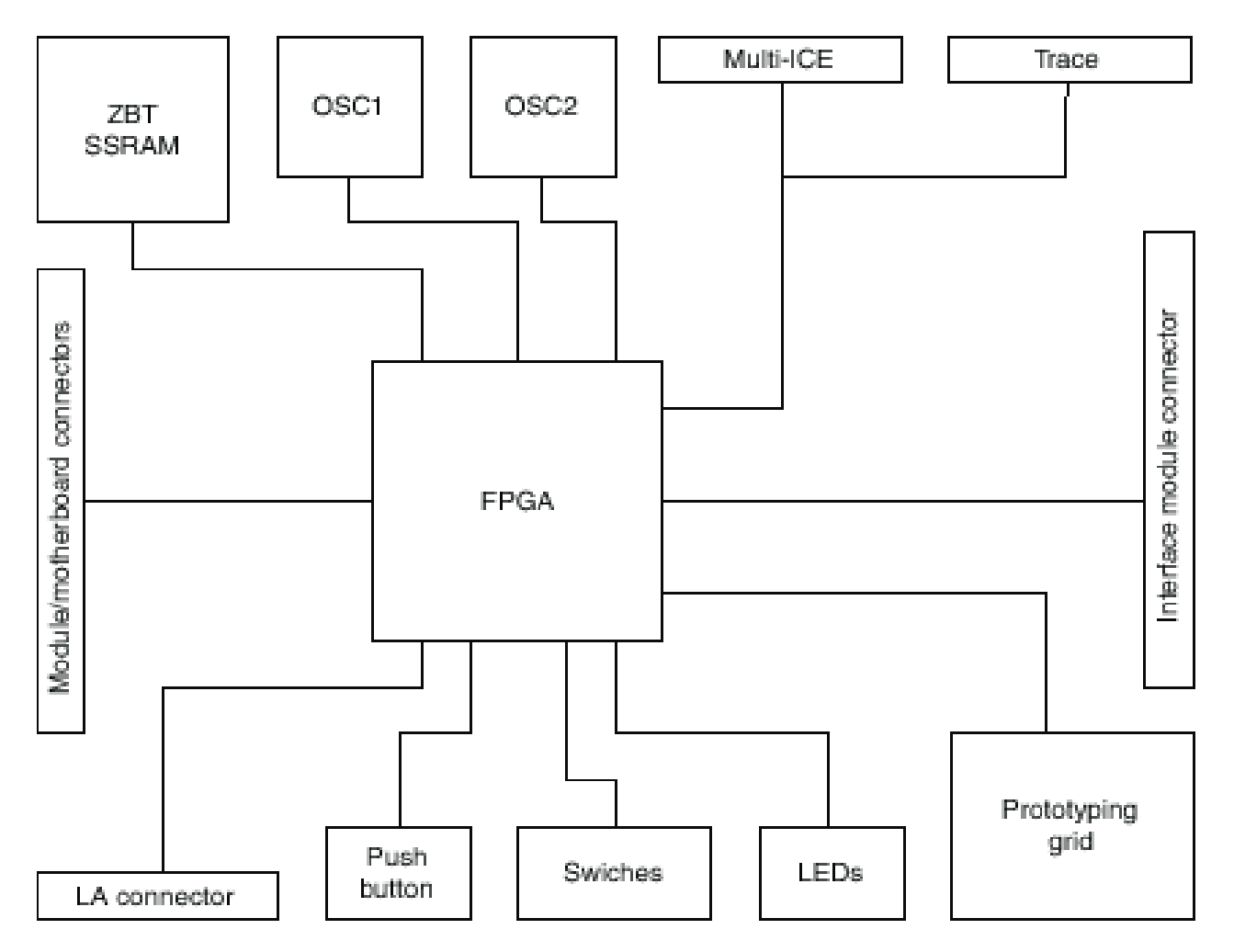

Figure 1-3 System architecture

#### Components of LM

- Altera or <u>Xilinx</u> FPGA
- Configuration PLD and flash memory for storing FPGA configurations
- 1MB ZBT SSRAM
- Clock generators and reset sources
- 4-way mode switch and 8-way user definable switch
- 9 user-definable surface-mounted LEDs (8G1R)
- User-definable push button
- Prototyping grid
- System bus connectors to a motherboard or other modules

#### LM Layout

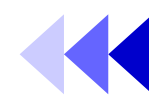

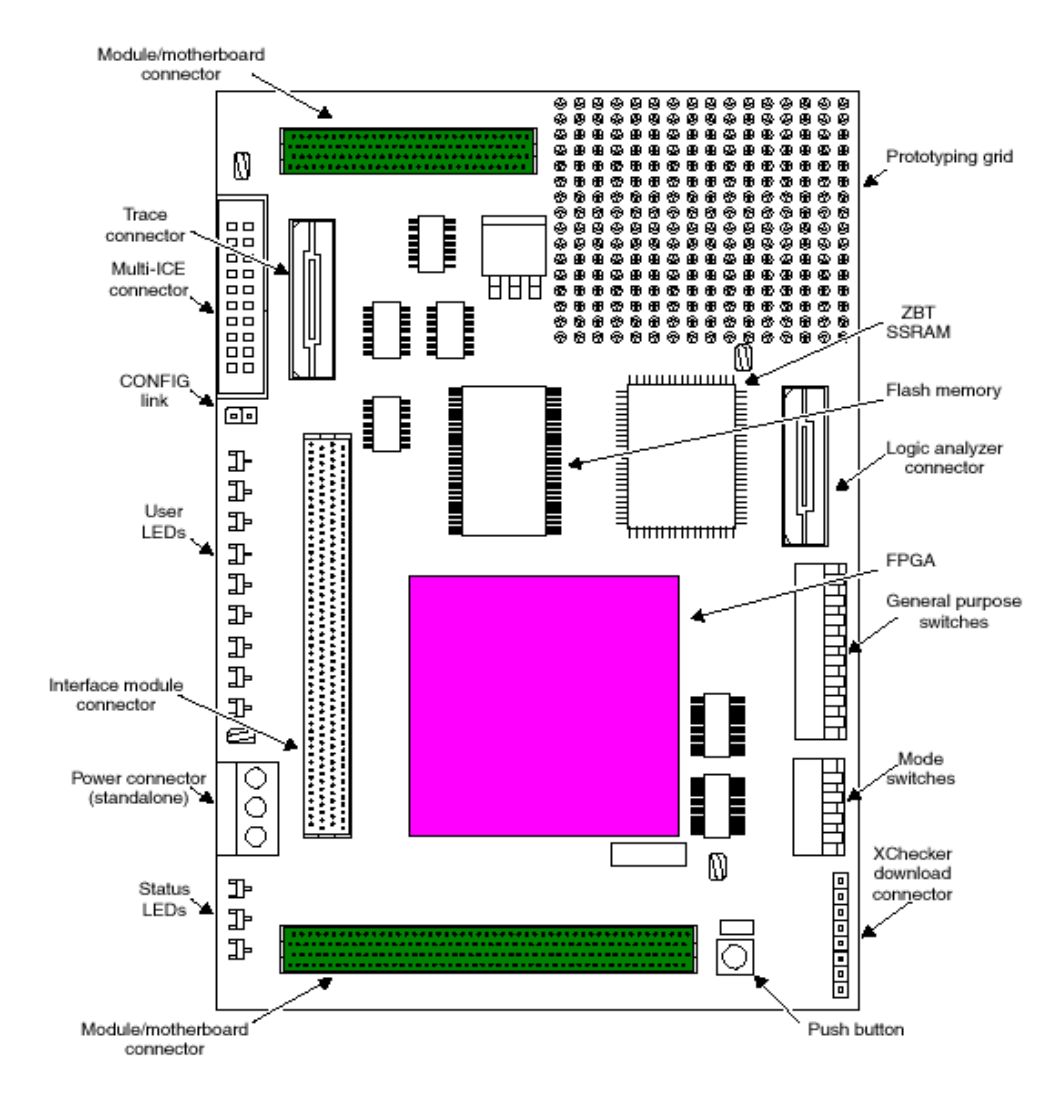

Figure 1-1 Integrator/LM-XCV600E+ layout

#### Links

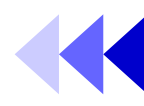

- CONFIG link
  - Enable configuration mode, which changes the JTAG signal routing and is used to download new PLD or FPGA configurations.
- JTAG, Trace, and logic analyzer connectors
- Other links, switches, and small ICs can be added to the prototyping grid if required.

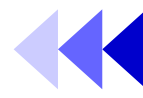

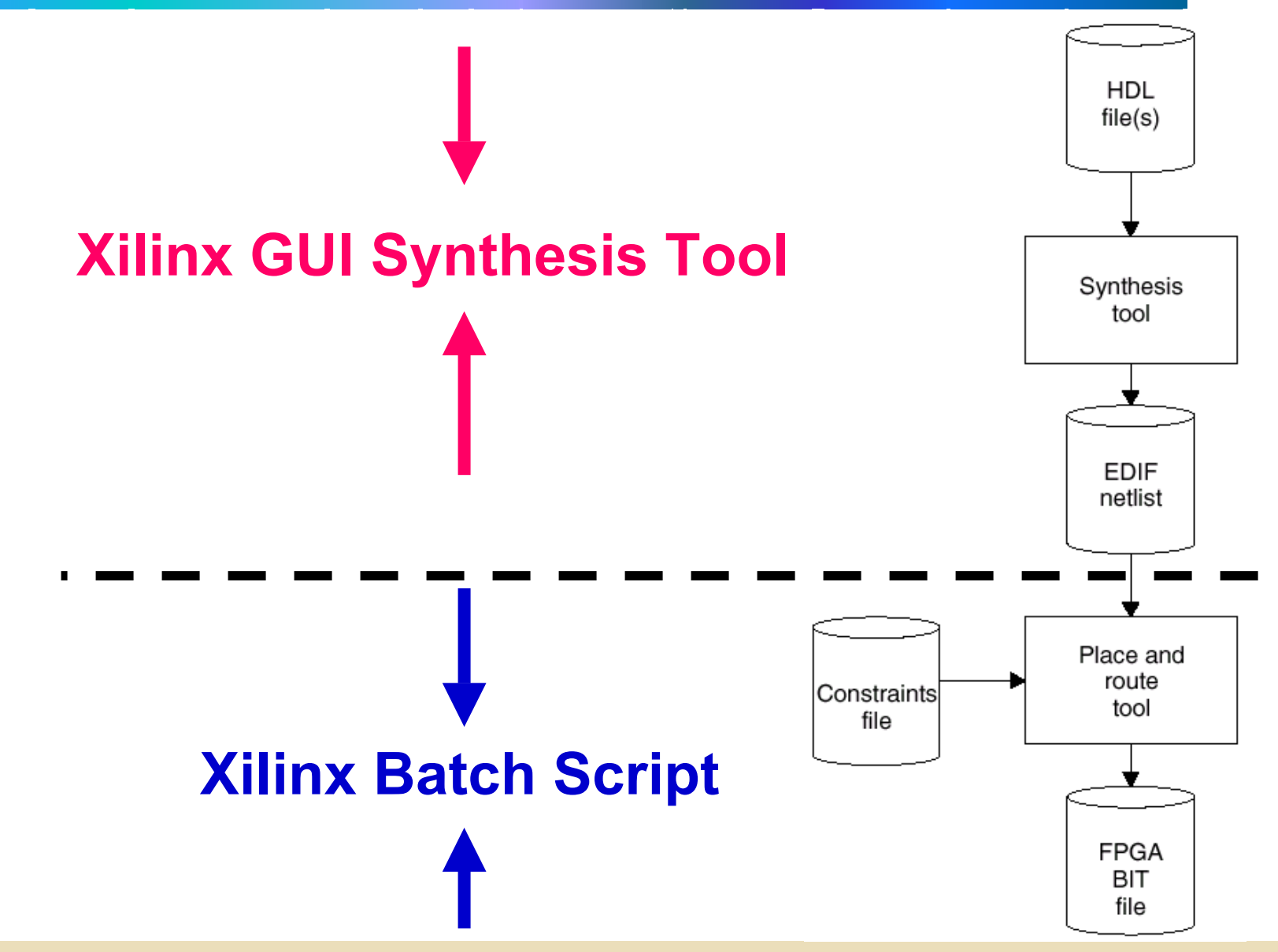

### Xilinx GUI Synthesis Tool (1/3)

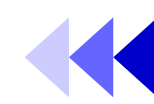

- 0. Extract lab4.zip to c:\ and c:\ipcore will be created Extract v2000e.zip to %xilinx%\virtexe\data\
- 1. Execute the Project Manager of Xilinx Foundation
- 2. Create a New Project
  - Input Name (assume: <u>example1</u>)
  - Flow: HDL
- 3. Project -> add source File(s) (*example1*\<u>example1.v</u>)
  - Analyzing...
- 4. Synthesis -> synthesize..
  - Top level
  - Target device
    - Family: VirtexE
    - Device: v2000efg680
    - Speed: -6
  - Run and create <u>example1.edf</u>

#### Xilinx Batch Script (2/3)

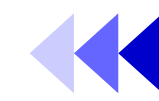

- 1. cd c:\ipcore\lab4\example1\
- 2.copy %xilinx%\active\projects\example1\ example1.edf
- 3. replace all '<>' with '()' of <u>example1</u>.edf by UltraEdit or other editor else
- 4. replace the 'filename' of pc\_par.bat with <u>example1</u>
- 5. execute pc\_par.bat to generate <u>example1</u>.bit

#### Download the Bitstream (3/3)

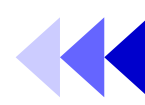

- Modify the ex1.brd
  - Step1File = <u>example1.bit</u>
  - Remove **<u>Step2Address</u> = 200000** if possible
  - Remove <u>Step3Address</u> = 200000 if possible
  - # Addr. 0x200000 saves test image of LM (p.22) Avoid to modify image 1 in 0x200000 !!
- Execute progcards.exe
  - Only search the .brd file in the same directory
  - If only one .brd file exists, the download work would be achieved directly

#### **A Timing Information Example**

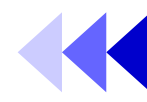

#### **Execution Time Distribution**

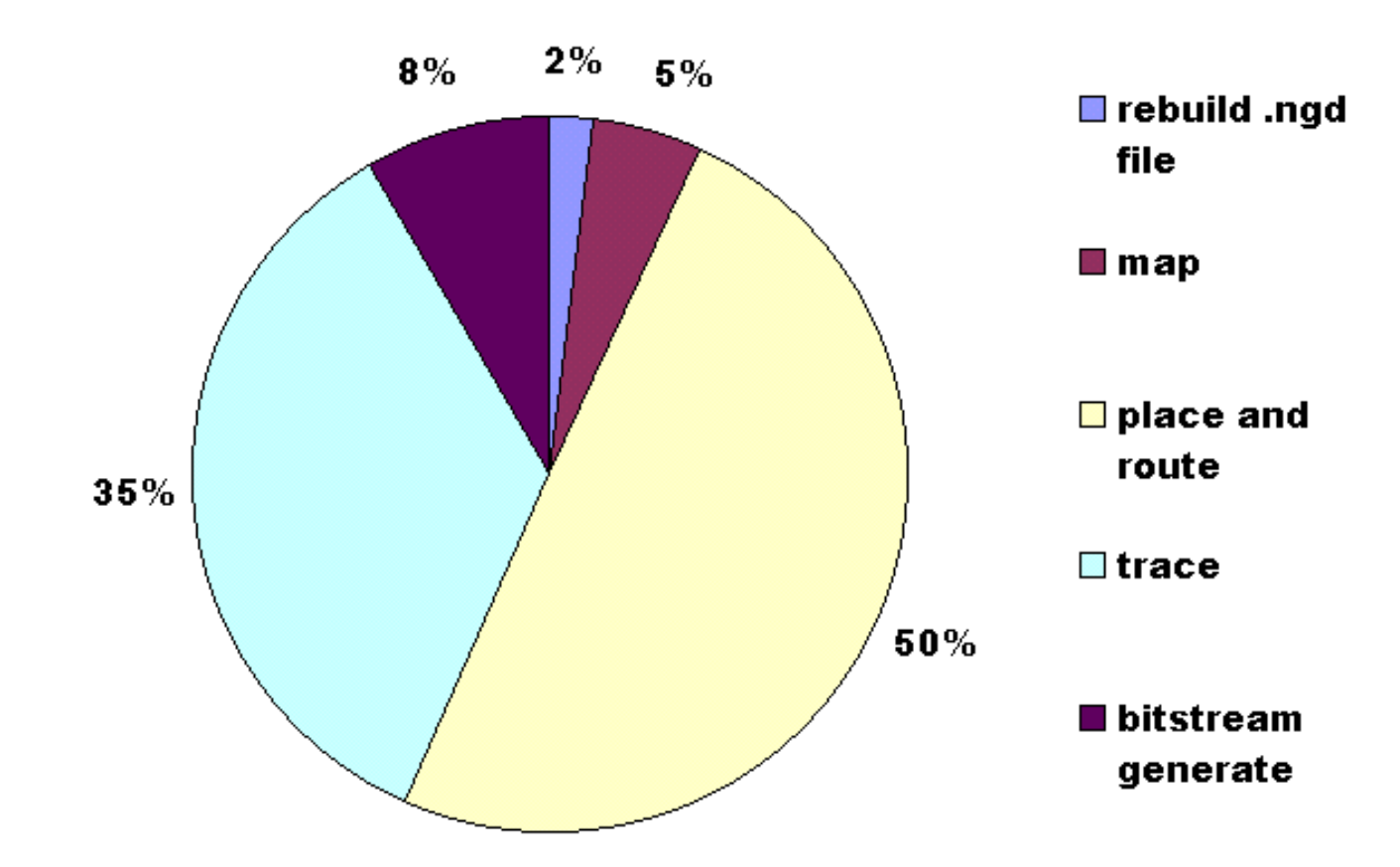

## We **strongly suggest** you to perform place-and-route operation on a better PC, it's a very time-consuming work!

Dec, 2001

#### **Example 1**

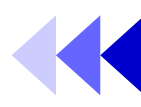

- C:\ipcore\lab4\example1\
- Count up on logic analyzer channel a
- Count down on logic analyzer channel b
- Reset by pushbutton
- Switches [0:1] (brown:red) control the clock frequency (*CTRLCLK1*)

#### Example 1 (cont.)

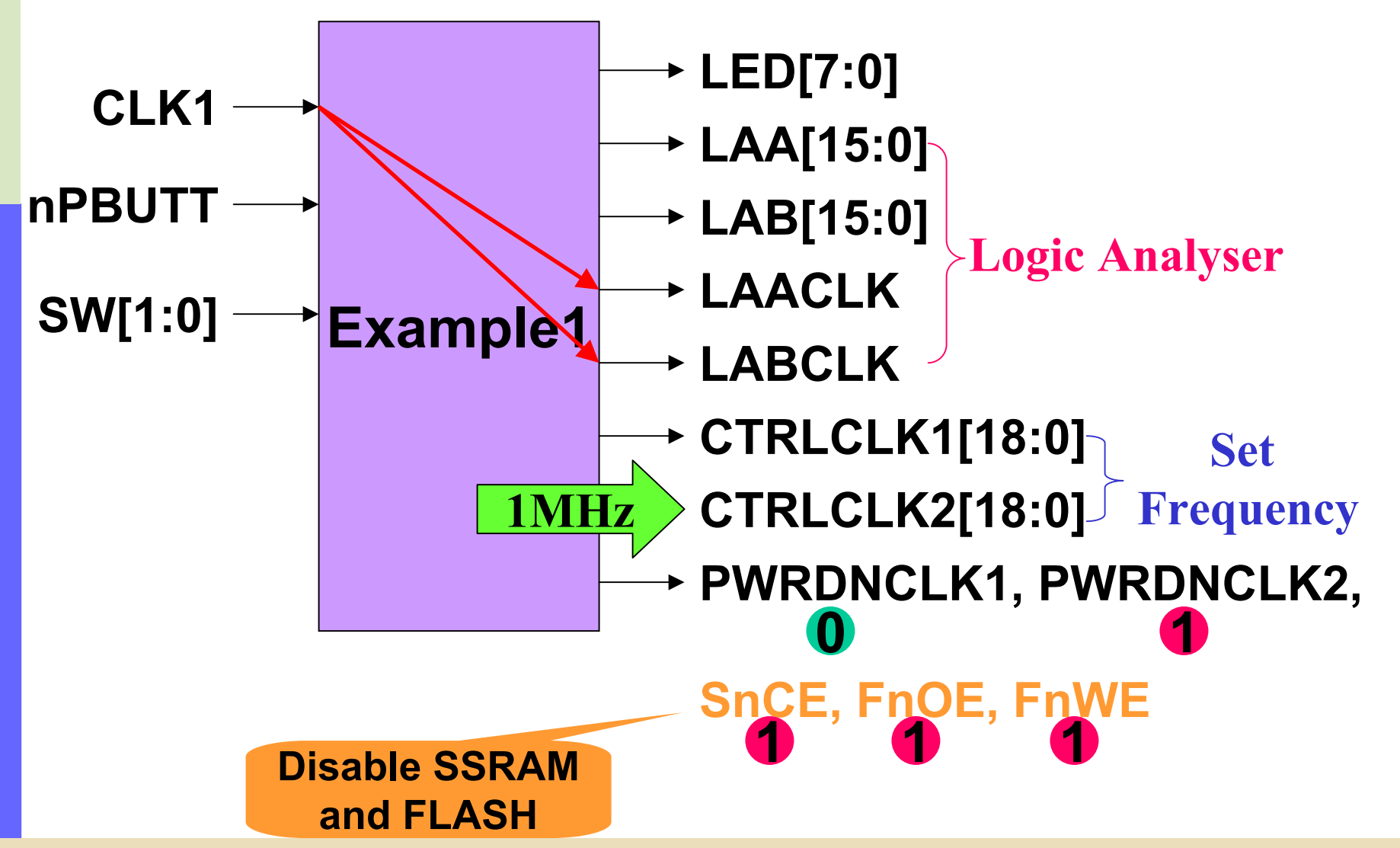

nstitute of Electron

00

VLSI Signal Processing Group, DEE, NCTU

#### **On-board Clock Generators**

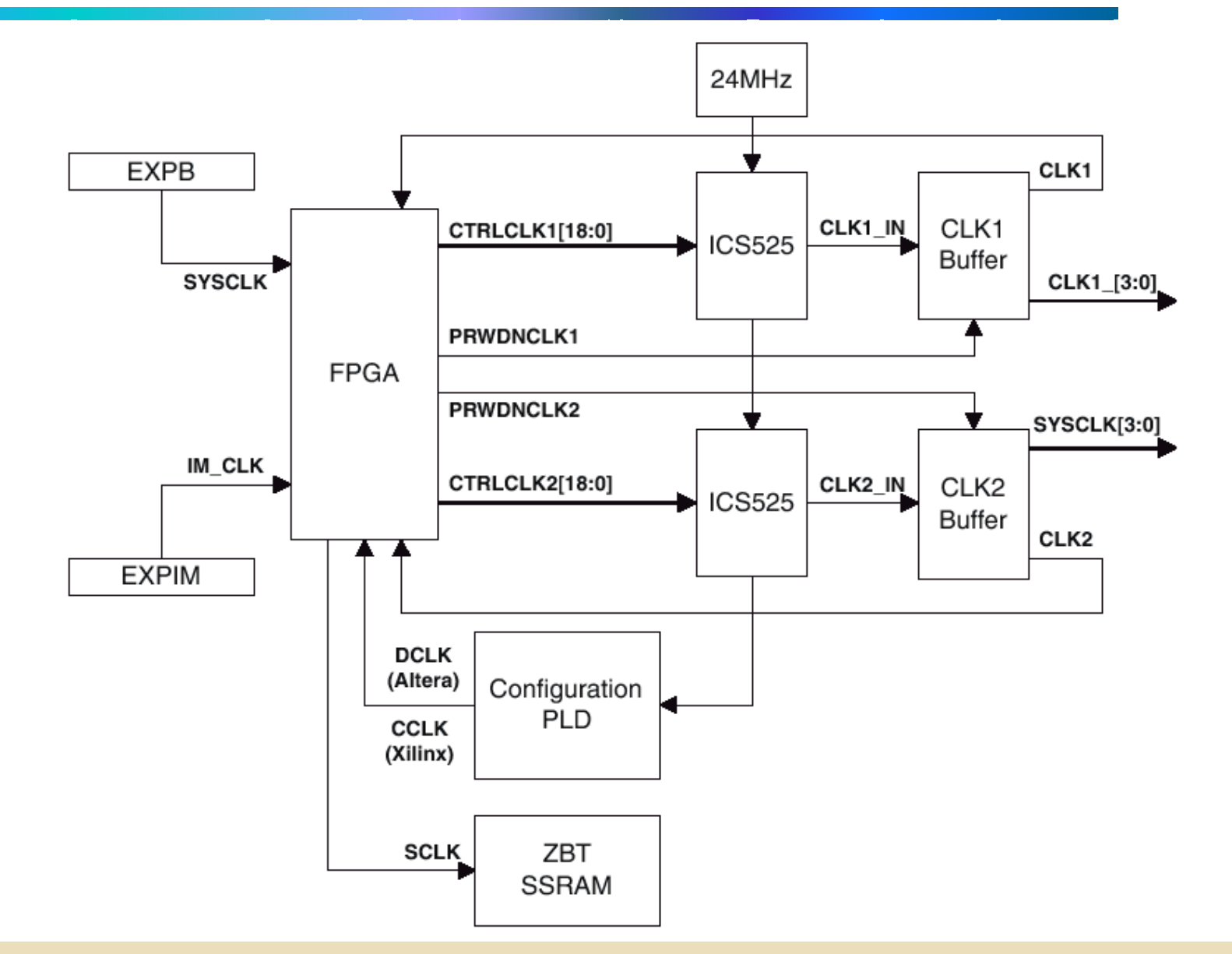

#### **Clock Signal Summary**

| Clock name                     | Clock source                                                                     |
|--------------------------------|----------------------------------------------------------------------------------|
| SYSCLK                         | Motherboard system clock                                                         |
| CLK1                           | On-board clock generator (programmable)                                          |
| CLK2                           | On-board clock generator (programmable)                                          |
| IM_CLK                         | Clock supplied from an interface module                                          |
| CCLK (Xilinx)<br>DCLK (Altera) | Configuration clock supplied by the PLD to the FPGA during FPGA<br>configuration |
| SCLK                           | This signal provides a clock signal to the ZBT SSRAM                             |
| PWRDNCLK1                      | This signal can be used to enable or disable the CLK1_[3:0] and CLK1 outputs     |
| PWRDNCLK2                      | This signal can be used to enable or disable the SYSCLK[3:0] outputs to HDRB     |

### **Programming the Clock**

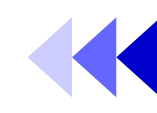

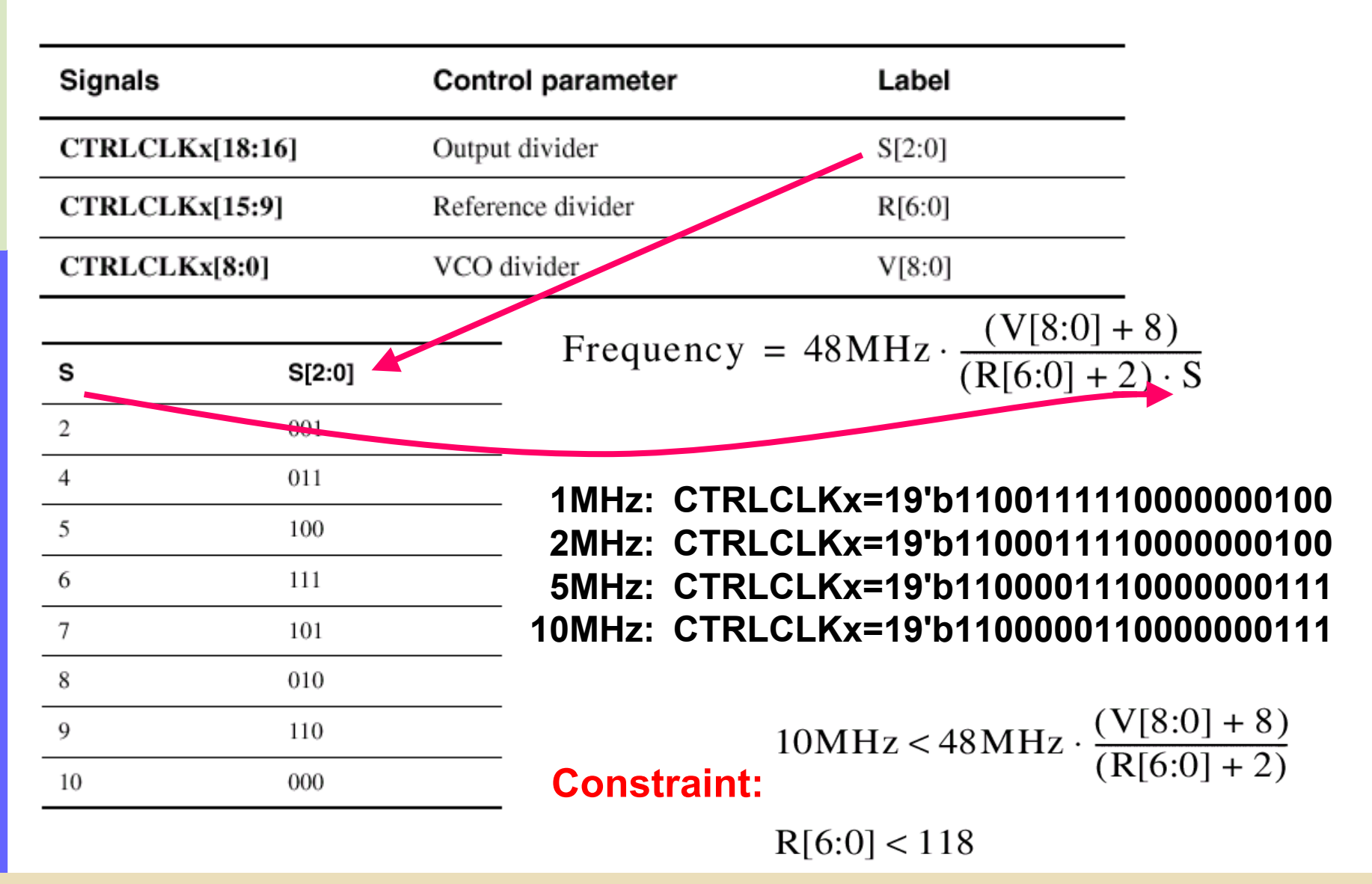

VLSI Signal Processing Group, DEE, NCTU

#### **Execution of Example 1**

- Remember to connect the Multi-ICE onto LM (Be SURE under the stand-by mode!!)...\$
- Set the LM in *Config mode* by fitting the CONFIG link, and the CFGLED is lit as an indication that configure mode is selected.
- C:\Program Files\ARM\Logic Modules\LM-XCV600E\configure\progcards.exe (need Multi-ICE software, reading \*.brd file)
   Step 1: 3. example1 XCV2000E -> fpga about 1 minutes, PNP Version, Simple
   Step 2: 2. example1 XCV2000E ->flash(addr 0x0) about 3 minutes, be patient...zzz

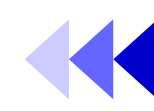

- Load the FPGA from FLASH:
  - 1. Remove the CONFIG link
  - 2. Power the LM down (stand-by button)
  - 3. Power the LM up again *(stand-by button) (Flash image x?)*
- Observe the result on the LM

| Only active on power up |                    |             |        |       |        |       |  |
|-------------------------|--------------------|-------------|--------|-------|--------|-------|--|
| Flash image             | Image base address | CFGSEL[1:0] | S1[1]  | S1[2] | S1[3]  | S1[4] |  |
| 0                       | 0x000000           | XX          | CLOSED | х     | OPEN   | X     |  |
|                         | 0x200000           | XX          | OPEN   | Х     | OPEN   | A     |  |
| 0                       | 0x000000           | 0x          | CLOSED | Х     | CLOSED | х     |  |
| 1                       | 0x200000           | 1x          | OPEN   | X     | CLOSED | х     |  |

#### Example 2

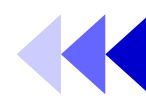

- The example code operates as follows:
  - 1. Determines DRAM size on the core module and sets up the system controller
  - 2. Checks that the logic module is present in the AP expansion position
  - 3. Reports module information
  - 4. Sets the logic module clock frequencies
  - 5. Tests SSRAM for word, halfword, and byte accesses.
  - 6. Flashes the LEDs
  - 7. Remains in a loop that displays the switch value on the LEDs

Institute of

Electronics,

nal

90

Ę

- Two versions of ex2 are provided to support the following implementations:
  - AHB MB and AHB peripherals
  - ASB MB and AHB peripherals
- Which AMBA has been downloaded on board can be observed by the alphanumber display
  - **H**: AHB
  - **S**: ASB

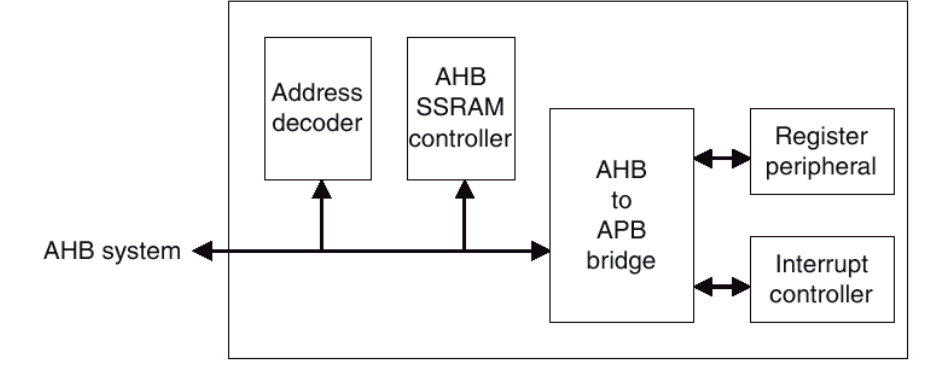

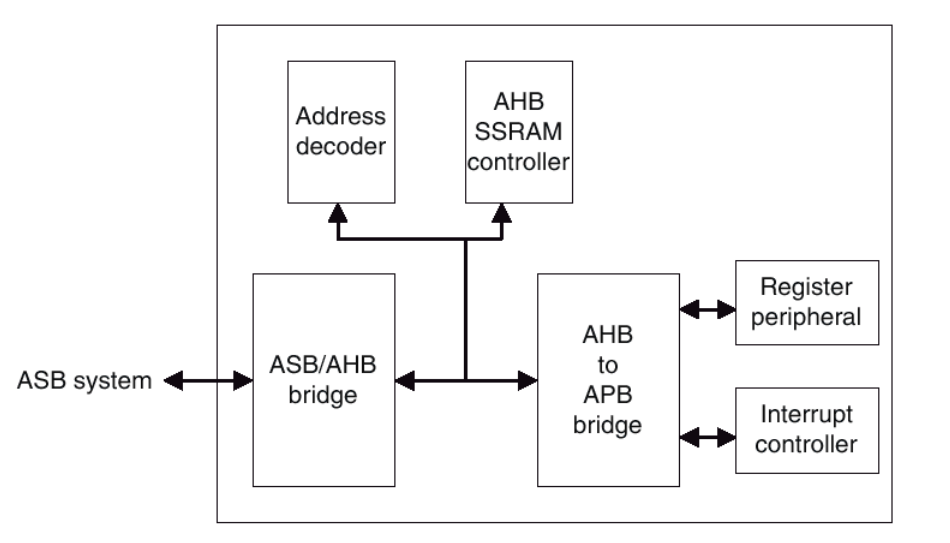

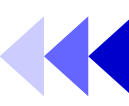

#### **AHB** Platform

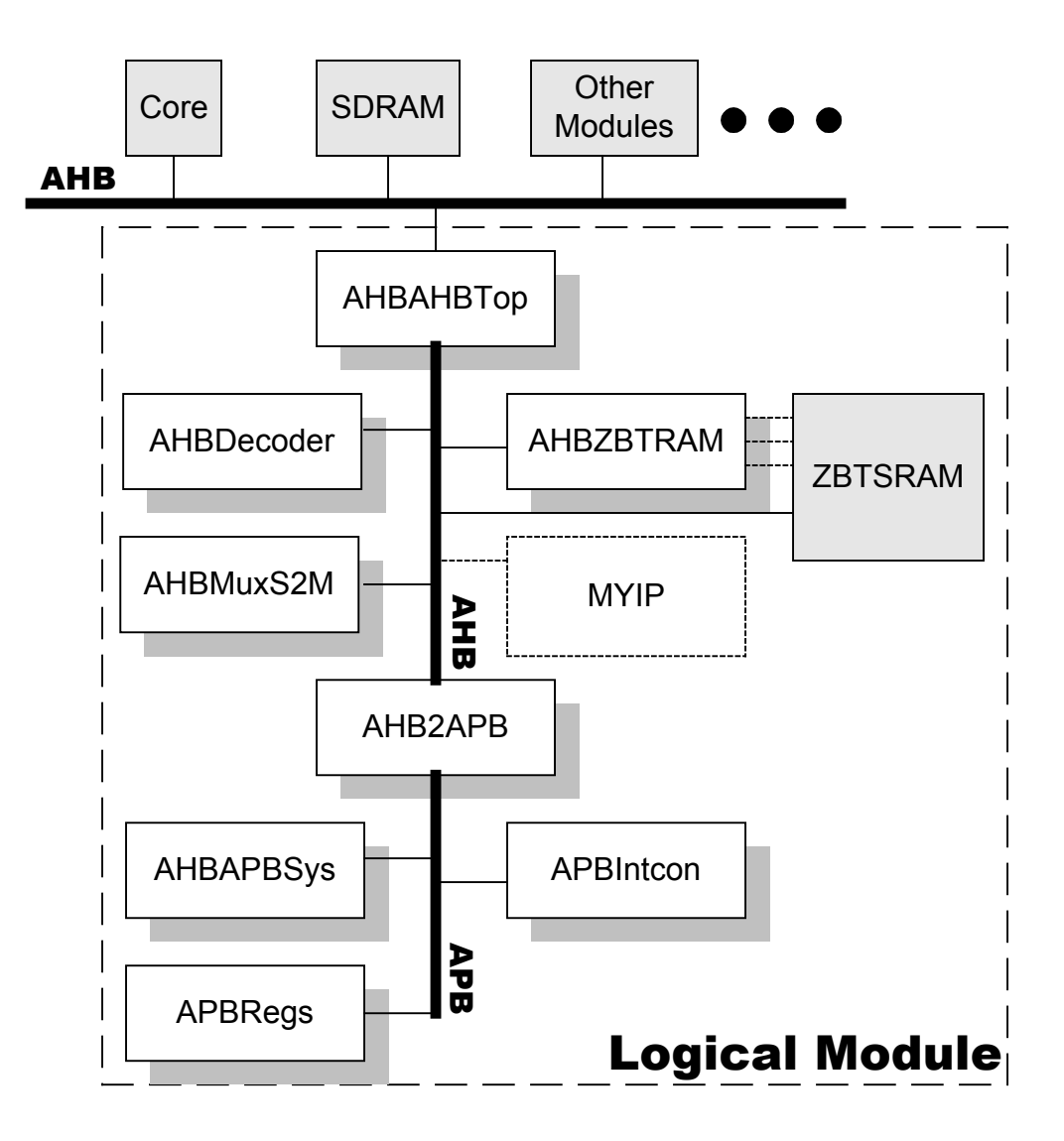

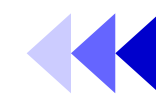

#### **HDL Files Descriptions**

|--|

| Description                                                                                                    |  |  |  |  |
|----------------------------------------------------------------------------------------------------|--|--|--|--|
| These files are the top-level HDL that instantiate all of the high-speed peripherals, decoder,<br>and all necessary support and glue logic to make a working system. The files are named so<br>that, for example, ASBAHBTop.vhd is the top level for AHB peripherals connected to an ASB<br>system bus.                                                                                                    |  |  |  |  |
| This is the bridge required to connect AHB peripherals to an ASB Integrator system.                                                                                                    |  |  |  |  |
| The decoder block provides the high-speed peripherals with select lines. These are generated from the address lines and the module ID (position in stack) signals from the motherboard. The decoder blocks also contain the default slave peripheral to simplify the example structure. The Integrator family of boards uses a distributed address decoding system (see <i>Example 2 memory map</i> on page 6-6). |  |  |  |  |
| This is the AHB multiplexor that connects the read data buses from all of the slaves to the AHB master(s).                                                                                                    |  |  |  |  |
| High-speed peripherals require that SSRAM controller block supports word, halfword, and<br>byte operations to the SSRAM on the logic module.                                                                                                    |  |  |  |  |
|                                                                                                    |  |  |  |  |

#### HDL Files Descriptions (cont.)

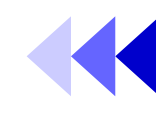

| File      | Description                                                                                                    |
|-----------|----------------------------------------------------------------------------------------------------|
| AHB2APB   | This is the bridge blocks required to connect APB peripherals to the high-speed AMBA AHB<br>bus. They produce the peripheral select signals for each of the APB peripherals.                                                                                                    |
| AHBAPBSys | The components required for an APB system are instantiated in this block. These include the<br>bridge and the APB peripherals. This file also multiplexes the APB peripheral read buses and<br>concatenates the interrupt sources to feed into the interrupt controller peripheral.                                                                      |
| APBRegs   | <ul> <li>The APB register peripheral provides memory-mapped registers that you can use to:</li> <li>configure the two clock generators (protected by the LM_LOCK register)</li> <li>write to the user LEDs</li> <li>read the user switch inputs.</li> <li>It also latches the pressing of the push button to generate an expansion interrupt.</li> </ul> |
| APBIntcon | The APB interrupt controller contains all of the standard interrupt controller registers and has<br>an input port for four APB interrupts. (The example only uses one of them. The remaining<br>three are set inactive in the AHBAPBSys block.) Four software interrupts are implemented.                                                                |
|           |                                                                                                    |

#### **Software Description**

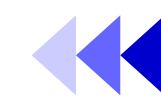

- There are 4 source files included in Ex2
  - logic.c : the main C code
  - logic.h : constants
  - platform.h : constants
  - rw\_support.s : assembly funcs for SSRAM testing

#### **Integrator Memory Map**

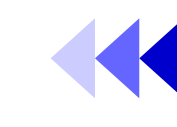

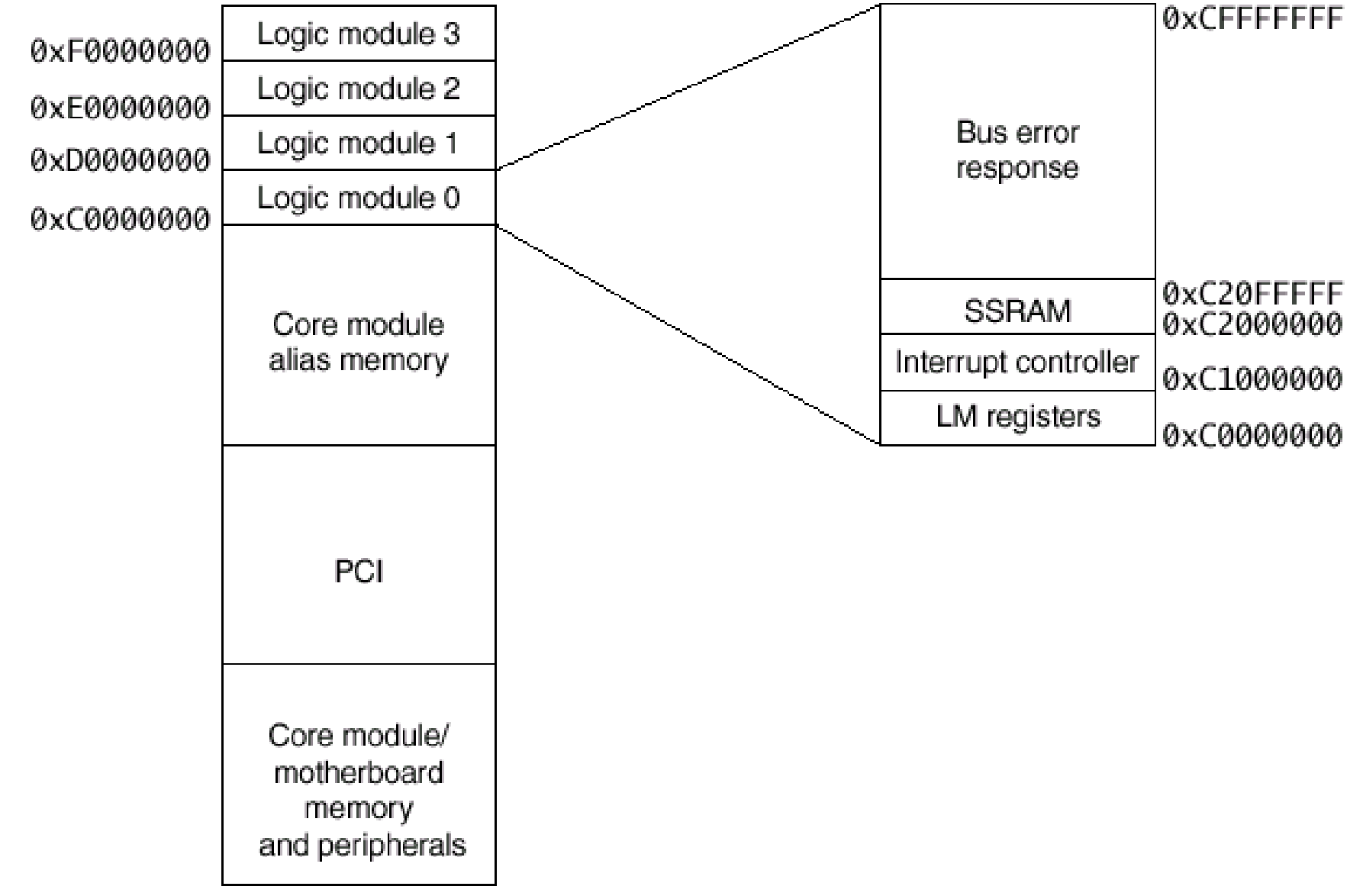

## **Logic Module Registers**

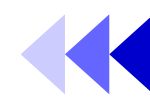

| Offset address | Name    | Туре       | Size | Function                       |
|----------------|---------|------------|------|--------------------------------|
| 0×0000000      | LM_OSC1 | Read/write | 19   | Oscillator divisor register 1  |
| 0x0000004      | LM_OSC2 | Read/write | 19   | Oscillator divisor register 2  |
| 0×0000008      | LM_LOCK | Read/write | 17   | Oscillator lock register       |
| 0x000000C      | LM_LEDS | Read/write | 9    | User LEDs control register     |
| 0x0000010      | LM_INT  | Read/write | 1    | Push button interrupt register |
| 0x0000014      | LM_SW   | Read       | 8    | Switches register              |

- The oscillator registers control the frequency of the clocks generated by the two clock generators. (p.18)
- Before writing to the oscillator registers, you must unlock them by writing the value 0x0000A05F to the LM\_LOCK register. After writing the oscillator register, relock them by writing any value other than 0x0000A05F to the LM\_LOCK register

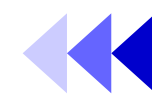

| Bits | Name   | Access | Function                                                                                                    |
|------|--------|--------|----------------------------------------------------------------------------------------------------|
| 0    | LM_INT | Read   | This bit when SET is a latched indication that the push button has been pressed.                                                               |
|      |        | Write  | Write 0 to this register to CLEAR the latched<br>indication.<br>Writing 1 to this register has the same effect as<br>pressing the push button. |

#### Interrupt controller

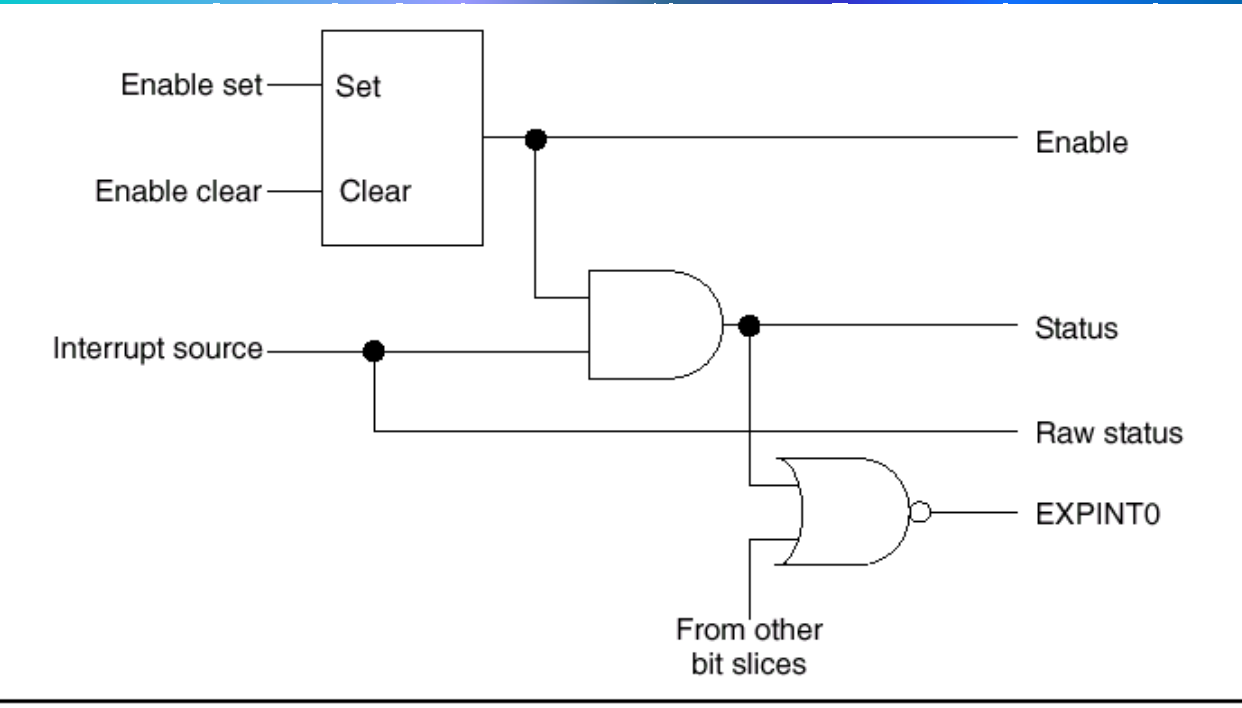

| Register name | Address offset | Access     | Size   | Description                   |
|---------------|----------------|------------|--------|-------------------------------|
| LM_ISTAT      | 0x1000000      | Read       | 8 bits | Interrupt status register     |
| LM_IRSTAT     | 0x1000004      | Read       | 8 bits | Interrupt raw status register |
| LM_IENSET     | 0x1000008      | Read/write | 8 bits | Interrupt enable set          |
| LM_IENCLR     | 0x100000C      | Write      | 8 bits | Interrupt enable clear        |
| LM_SOFTINT    | 0x1000010      | Write      | 4 bits | Software interrupt register   |

#### **Execution of Example2**

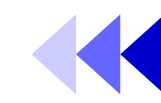

- Remember to connect the Multi-ICE onto CM (Be SURE under the stand-by mode!!)...\$\$
- Execute c:\ipcore\lab4\example2\runme.bat at first time. It would copy the new .brd to the proper location.
- Check the LM and be sure that flash image of AHB (example2 AHB XCV2000E -> flash (addr 0x0), not addr 0x200000!! you can refer to the steps on P. 21~22) has been configured and the switch has been on the right position to select the respective FLASH image.
- Execute the **Code Warrior**

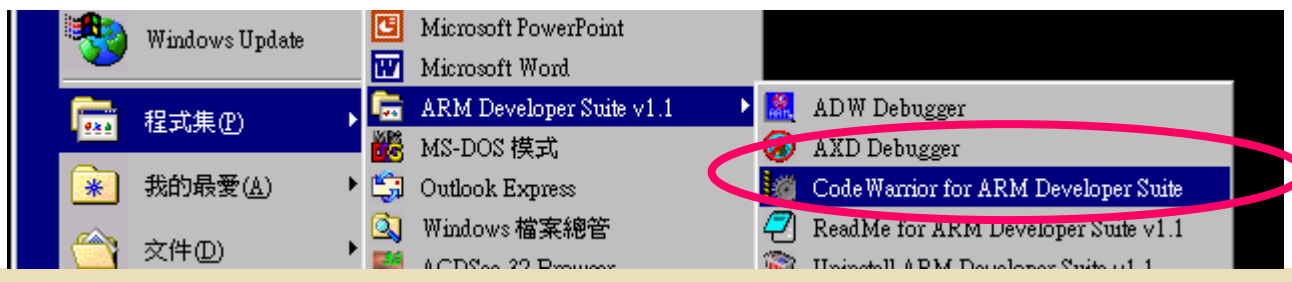

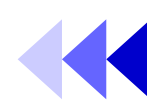

• Choose Open option (or press Ctrl-O)

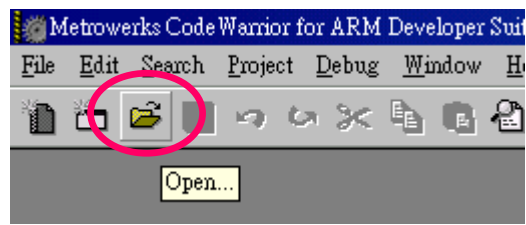

 Choose C:\Program Files\ARM\Logic + Modules\LM-CV600E\example2\sw\sw.mcp

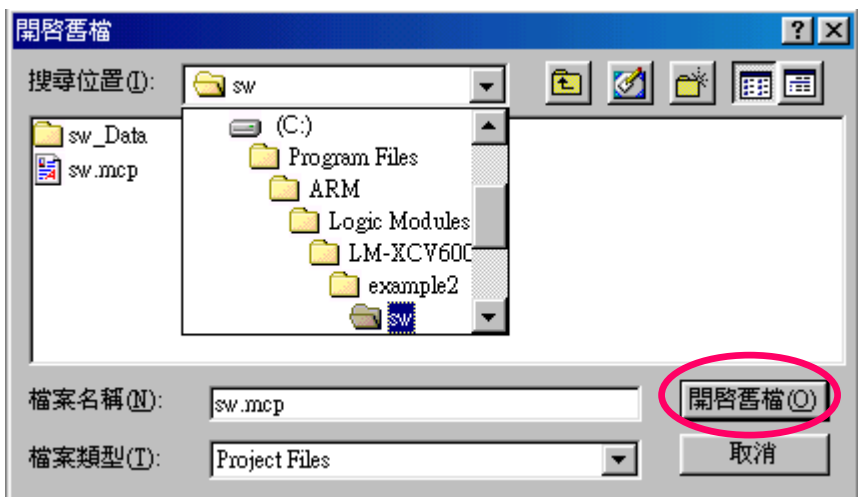

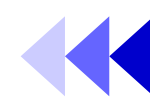

#### Convert project

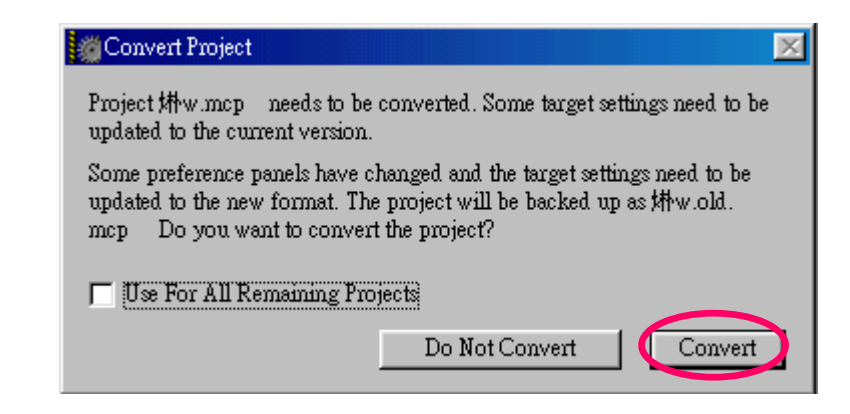

#### Make file

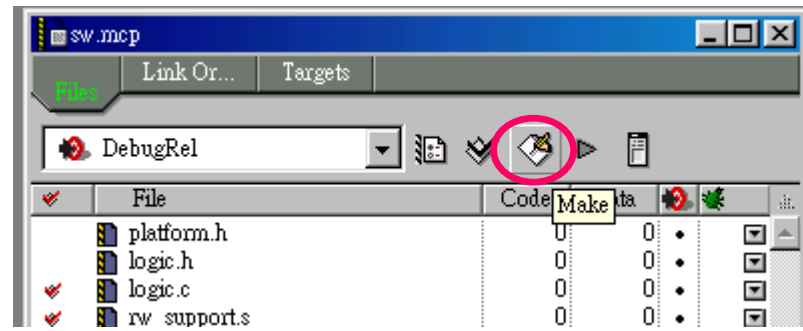

Institute of Electronics, National Chiao Tung Univers

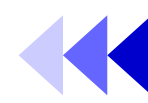

 Make completion and check reports (0 error and 1 warning, that's ok!)

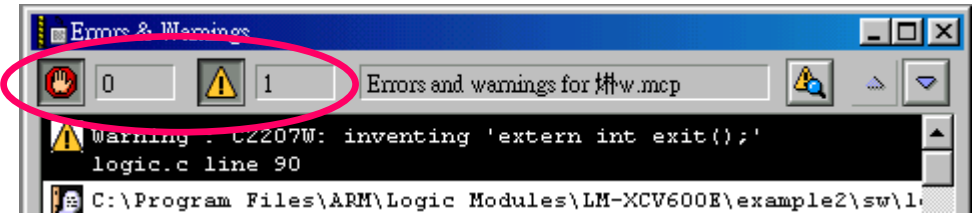

 Execute AXD (to be sure the equipments, including AP, CM, LM and Multi-ICE..etc, are all ready)

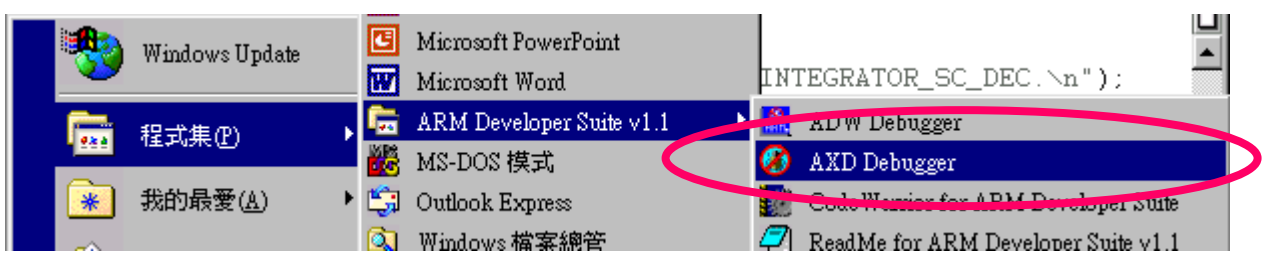

• Load image..

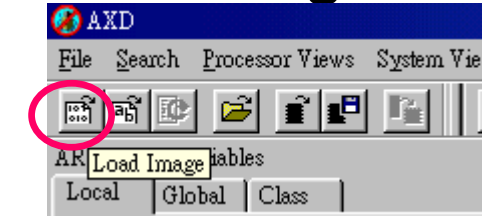

 Choose C:\Program Files\ARM\Logic + Modules\LM-V600E\example2\sw\sw\_Data\ DebugRel\sw.axf (be sure to configure target to Multi-ICE..)

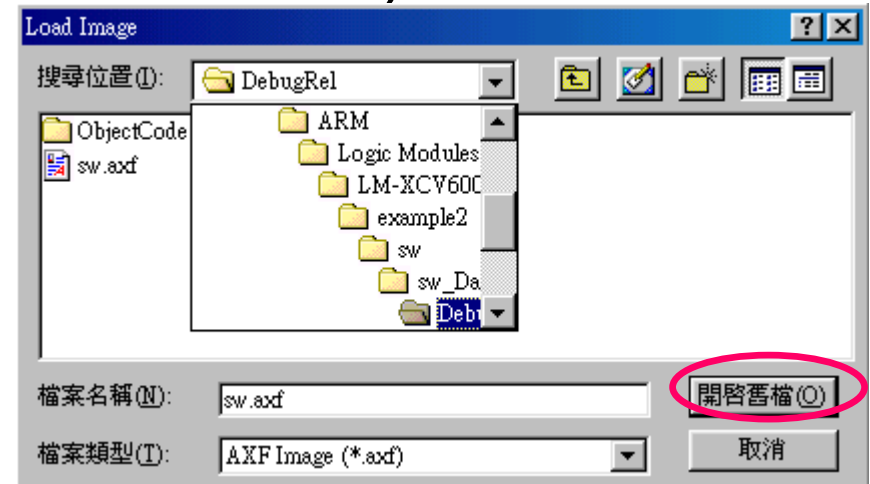

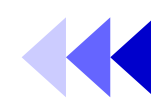

• Go! (or press F5)

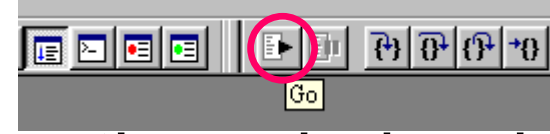

Another window bump up, program break at main function...

| 🛞 ARM7T | _1 - C.\Program Files\ARM\Logic Modules\LM-XCV600E\example2\sw 💶 🗖 🗙 |
|---------|----------------------------------------------------------------------|
| 9       | A                                                                    |
| 10      |                                                                      |
| 11      | #include <stdio.h></stdio.h>                                         |
| 12      | #include "logic.h"                                                   |
| 13      | #include "platform.h"                                                |
| 14      |                                                                      |
| 13      | int main(void)                                                       |
| 16      |                                                                      |
| 17      | int i,j, SwitchValue;                                                |
|         |                                                                      |

 Observe the result on the Console window and AP board...

ARM71\_1 - Console ERROR reading INTEGRATOR\_SC\_DEC. 
Just an error message because operate on <u>ARMulator</u>, Not normal result!

#### Exercise: RGB to YCrCb Converter

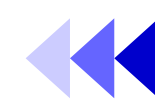

- Convert the rgb2ycrcb() into hardware module and implement it on the ARM development system. Evaluate the improvement.
  - Hint: you may modify the ahbahbtop.v ahbdecoder.v ahbmuxs2m.v ahbmuxs2m.v ahbzbtram.v in example2

#### Function:

| ſ | Y       |   | 0.257  | 0.504  | 0.098  | $\left\lceil R \right\rceil$ |   | [16] |  |
|---|---------|---|--------|--------|--------|------------------------------|---|------|--|
|   | $C_{B}$ | = | -0.148 | -0.291 | 0.439  | G                            | + | 128  |  |
|   | $C_R$   |   | 0.439  | -0.368 | -0.071 | B                            |   | 128  |  |

```
void main(void)
 int a, b, c;
 rgb2ycrcb(a, b, c);
void rgb2ycrcb(int &a, int &b, int &c)
  int y, cb, cr;
  y=0.257*a+0.504*b+0.098*c+16;
  cb=-0.148*a-0.291*b+0.439*c+128;
  cr=0.439*a-0.368*b-0.071*c+128;
  a=y; b=cb; c=cr;
```